# (付その2)厚生労働科学研究費補助金の応募に係る 府省共通研究開発管理システム(e-Rad)への 入力方法について

#### (平成24年11月9日改訂版)

- 1. はじめに
- 2. 実際の応募手続き(1) 研究代表者が自ら行う手続き
- 3. 実際の応募手続き(2)所属研究機関の担当者が行う手続き
- 4. 応募手続き完了の確認 (研究代表者が確認して下さい。)

#### 1-a. はじめに① 【注意事項】

- ①平成25年度の厚生労働科学研究費補助金の応募の際は、必ずe-Rad を利用して下さい。郵送やEメールによる応募は一切受理しません。
- ②この文書は応募の簡単な流れを説明するものです。実際の応募の際は、 e-Rad研究者向けポータルサイト(http://www.e
  - rad.go.jp/kenkyu/index.html) 上にある「研究者向けマニュアル」 をご参照下さい。
- ③締切を過ぎた応募は一切受理しません。手続きによっては開始から2週 間程必要です。余裕を持った応募を心がけて下さい。
- ④特に、締切直前は、応募が混み合い、申請に予想以上の時間がかかる可 能性があります。
- ⑤研究代表者から所属機関に申請した段階では応募は完了していません。 所属機関の承認の手続きを必ず行って下さい。

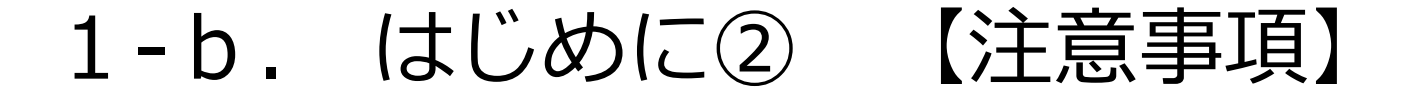

平成25年度公募についてe-Radへ入力する項目が例年と 以下の2点で異なっているますのでご注意ください。 ①研究個別情報の入力(p16~17に記載) 公募要項別表第3「研究分野 細目・キーワード番号一覧 | に基づいた研究分野データの入力が必要となった。 ②専門分野、役割分担、間接経費の入力(P20に記載) 例年、「研究組織情報の入力」の専門分野、役割分担、 間接経費について任意入力欄とされていたが、今回の公募 では入力を必須とする。

#### 1-c.はじめに③【e-Radを利用した応募の流れ】

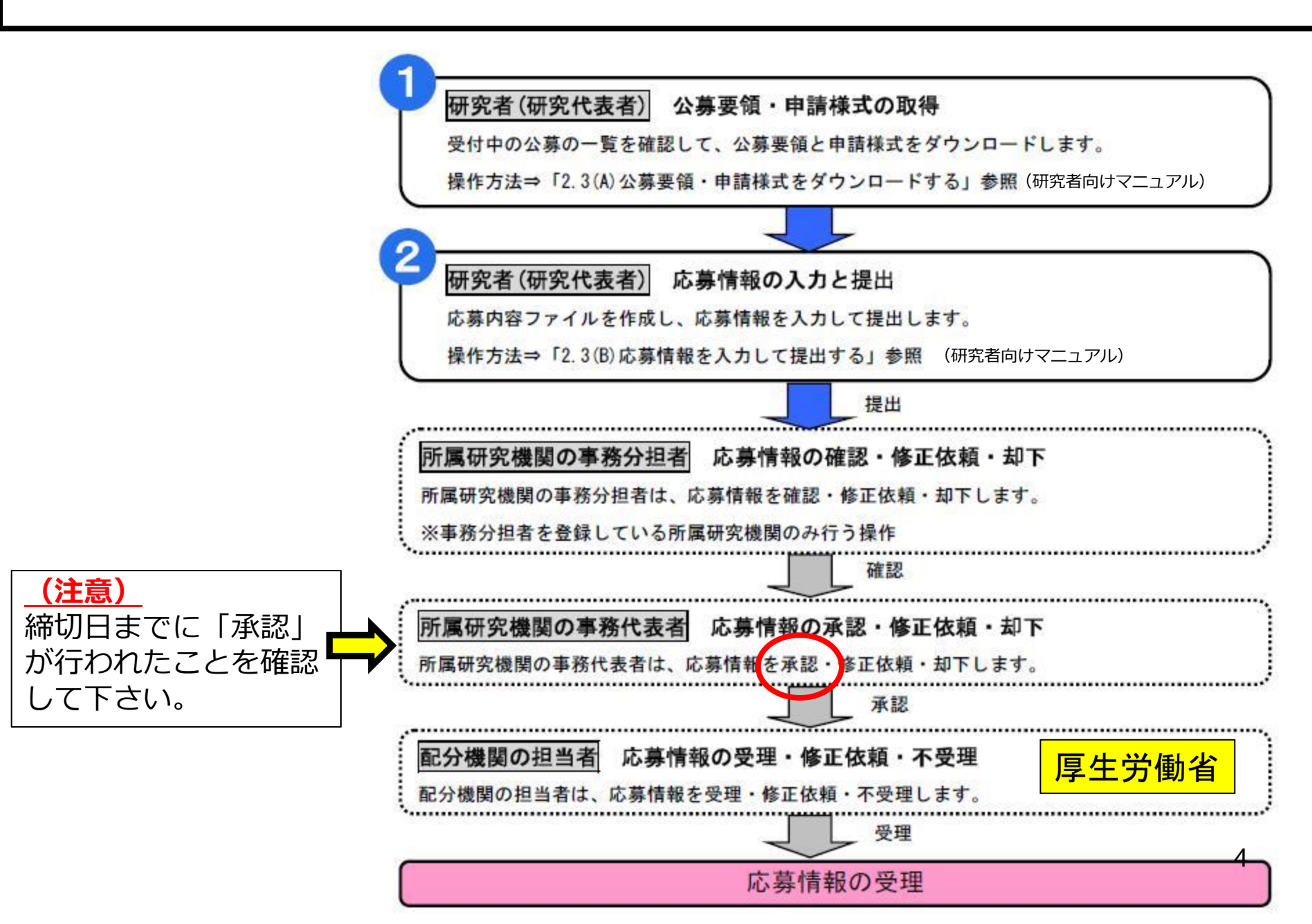

# 2. 実際の応募手続き (1)

## 研究代表者が自ら行う手続き

# 2-a. 手続きを始める前に①

- ●e-Radを利用して応募を行うためには、研究代表者、研 究分担者とも所属する研究機関へ申請の上、研究者番号 (8桁)を得る必要があります。研究者番号をお持ちでな い方は、早めに所属する研究機関のe-Rad担当者にご相 談下さい。
- ●研究分担者の「所属研究機関コード」、「部局名」、 「職名」「専門分野」も必要ですので、予め確認しておいて下さい。
- ●e-RadのログインIDやパスワードを忘れた場合も早めに 所属する研究機関のe-Rad担当者にご相談下さい。
- ●研究分担者で、研究機関に所属していない方は、ヘルプ デスク(0120-066-877)がログインID、パスワード、 及び研究者番号に関する対応を致します。

#### 2-b. 手続きを始める前に②

# ●研究者向けページから、最新のマニュアルをダウンロー ドして下さい。

#### 【研究者向けページ】

#### http://www.e-rad.go.jp/kenkyu/index.html

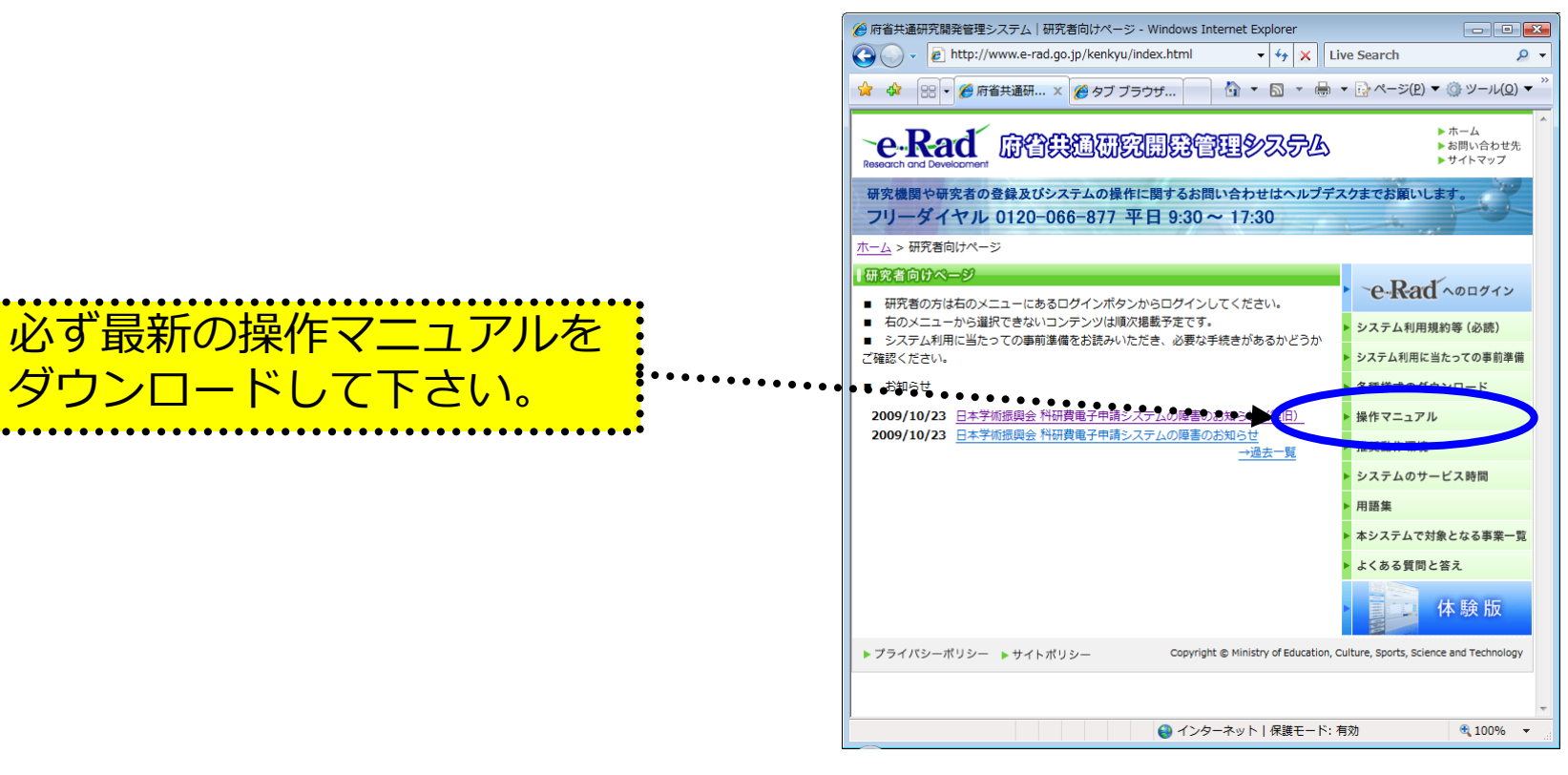

#### 2-c. 申請様式の取得 ①

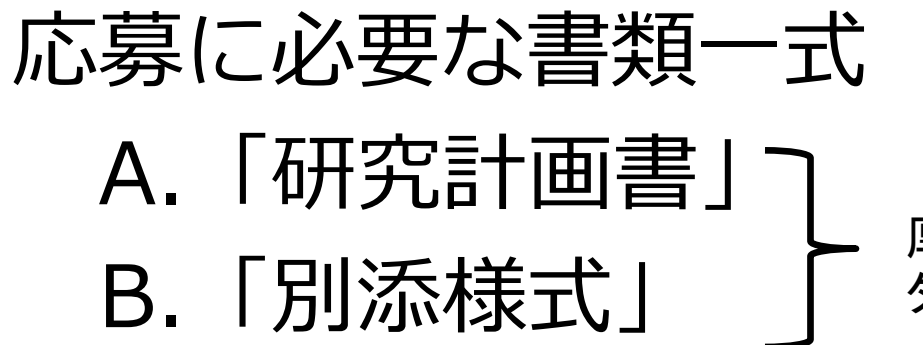

※ 場合によっては「その他の資料」が必要になることもある。※ 公募要項も、厚生労働省ホームページからダウンロードできる。

#### 

厚生労働省ホームページから ダウンロードする。

#### http://www.mhlw.go.jp/seisa kunitsuite/bunya/hokabunya /kenkyujigyou/

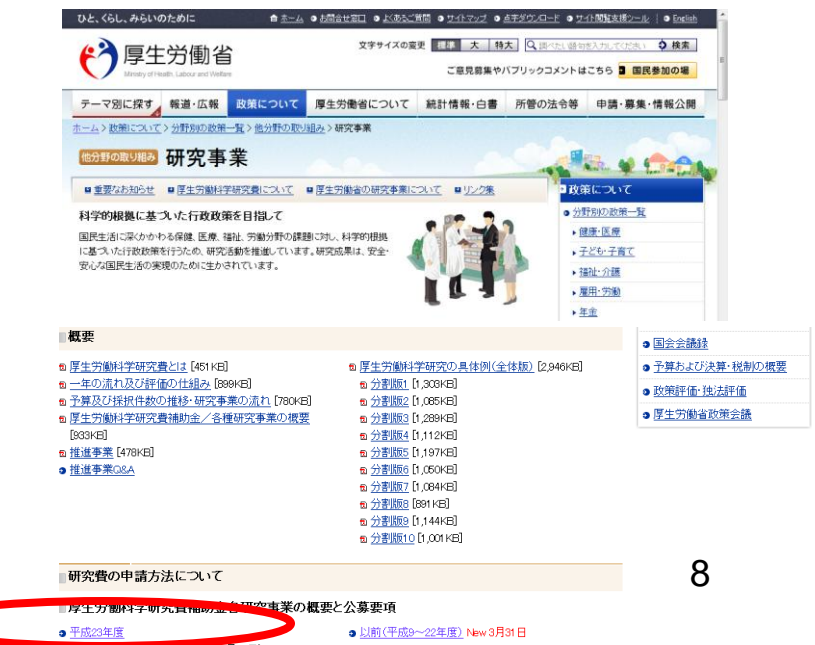

# 2-d. 申請様式の取得 ②

- ●ダウンロードした様式を元に「研究計画書」、「別添様 式」を作成しておく。
- ●容量は合計最大3MB以内におさめる。
- ●使用できる形式は、wordファイル、一太郎ファイル、P DFファイルのいずれか。
- ●「研究計画書」と「別添様式」は統合して一つのファイル にしておく。
- ※ Excelファイルはwordファイルや一太郎ファイル内に貼 付しておかないと使用できないので注意が必要。
  - A.「研究計画書」 B.「別添様式」

※「その他の資料」が必要な場合は作成しておく。

#### 2-e. 応募情報の入力と提出①

#### ●e-Radポータルサイトから、研究者向けメニューにアクセスし、 申請を開始する。

| e-Rad | Research and Development<br>府省共通研究開発管理システム                 |    |
|-------|------------------------------------------------------------|----|
|       |                                                            |    |
|       |                                                            |    |
| >>>>  | 研究者向けメニュー                                                  | Ξ  |
|       | 前回ログイン 2008/12/03 11:57:10                                 |    |
|       |                                                            |    |
|       | ▶ 電子申請 [公募一覧]を選択 :                                         |    |
|       |                                                            |    |
|       | <u>受付状况一覧</u>                                              |    |
|       | 応募基本情報変更・交付・委託契約手続き情報一覧                                    |    |
|       | 応募基本情報変更・交付・委託契約手続き情報状況一覧                                  |    |
|       | <u>成果報告情報一覧</u>                                            |    |
|       | 成果報告情報状況一覧。<br>1997年1月1日日日日日日日日日日日日日日日日日日日日日日日日日日日日日日日日日日日 |    |
|       | 代表者採択課題一覧(課題ID確認等)                                         |    |
|       | 課題一覧(資金・エフォート確認)                                           |    |
|       |                                                            | Ŧ  |
|       | ● インターネット   保護モート: 有効 ● 100% ▼                             | зđ |

※ 以下は簡単な説明に留めています。詳しくは、研究者マニュアル(共通)の 「2.3 応募」を参照してください。

2-f. 応募情報の入力と提出②

| e.Rad 府省共通研究開発管理 | <b>≝システム</b><br>一覧                                          | ニューに戻る                     |              |        |
|------------------|-------------------------------------------------------------|----------------------------|--------------|--------|
| 府省庁名             | 配分機関名                                                       | 公募一覧                       |              |        |
| 内閣府本府            |                                                             | ■生学働劣」の「広草情報               | 。。。。。<br>編入ナ | しをクリック |
|                  | ៹工刀動自」、電刀阀戻石「/-<br>●● <sup>▲●</sup> /●■●●●●●●●●●●●●●●●●●●●● |                            |              |        |
| 総務省              | 消防庁                                                         | ▶ 応募情報入力                   |              |        |
| 総務省              | 消防庁消防大学校消防研究センター                                            | ▶ 応募情報入力                   | ]            |        |
| 文部科学省            | 独立行政法人海洋研究開発機構                                              | ▶ 応募情報入力                   |              |        |
| 文部科学省            | 独立行政法人日本原子力研究開発機構                                           | ◆ 応募情報入力                   |              |        |
| 厚生労働省            | 厚生労働省                                                       | 公募中 🔶 応募情報入力               | E            |        |
| 厚生労働省            | 独立行政法人医薬基盤研究所                                               | ◆ 応募情報入力                   |              |        |
| 農林水産省            | 農林水産省                                                       | ◆ 応募情報入力                   |              |        |
| 農林水産省            | 農林水産政策研究所                                                   | ◆ 応募情報入力                   |              |        |
| 農林水産省            | 独立行政法人農業・生物系特定産業技術研<br>究機構                                  | ◆ 応募情報入力                   |              | 11     |
| 経済産業省            | 経済産業省                                                       | <ul> <li>応募情報入力</li> </ul> |              |        |

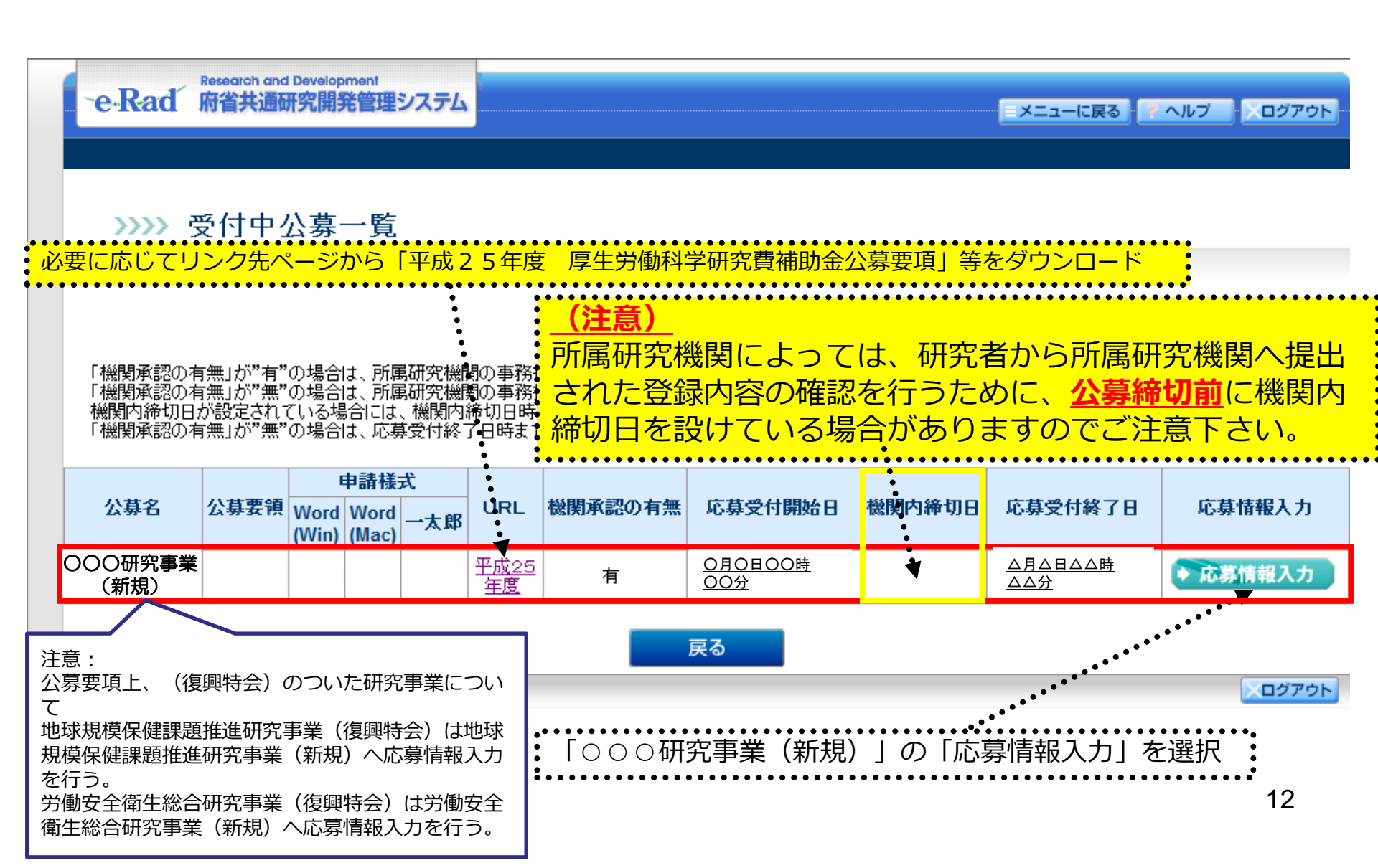

# 2-h. 応募情報の入力と提出④

| https://www6.e-r  ファイル(F) 編集(E)                                                                                                    | rad.go.jp - 府省共通研究開発管理システム - Microsoft Internet Explorer<br>表示の お気に入り(A) ッール(T) ヘルブ(H)                                                                | □□図 「新規」を選択 * (赤字)の項目は必須項目です                                                                                               |
|----------------------------------------------------------------------------------------------------|----------------------------------------------------------------------------------------------------|----------------------------------------------------------------------------------------------------|
| e-Rad                                                                                                    | Research and Development<br>科省共通研究開発管理システム                                                                                                    | 研究計画書の「研究課題名(公募番号)」                                                                                                    |
|                                                                                                    | 5募情報登録【研究共通情報の入力>>研究個別情報の入力>>応募時予算額の入力>>研究共通情報の入力>>応募・受入状況の入力>>応募情報ファ-                                                                                | ・・・・・・・・・・・・・・・・・・・・・・・・・・・・・・・・・・・・                                                                                       |
| <ul> <li>         ・ (人))         ・ 項目に入力して         ・のついた項目に         ・のついた項目に         ・</li> <li>         ・のついた項目に         ・</li> </ul> | 次へ進むをグリックしてください。<br>ま必須項目です。<br>2013年度<br>テスト研究センター<br>説明会テスト制度                                                                                       | 研究期間は開始年度、終了年度ともに<br>西暦(4桁)で記載すること                                                                                         |
| 事業名           新規維続区分           課題旧           研究開発課題名           研究開発課題名           研究開着           正分野                                    | 現明会テスト事業<br>・ ○ 新規 ○ 維続<br>(新規維続区分が継続の場合は必須項目 * ?。)<br>・ △△にかかる特定の環境における実験データの激励をついて<br>を堅研究、応用研究<br>(開始) * ■118 年度 ~ (終了予定) * ■18 年度<br>* (コート) 1000 | 入力欄右側の「一覧」ボタンを押下し、「研究分野コード表」を参照<br>して研究分野について入力する。<br>コード番号はe-Rad上では4桁の数字となっているため注意<br>(例)分野コード「102」(ライフサイエンス 医学・医療)の場合「01 |
| 副分野1<br>副分野2<br>副分野3                                                                                                    | ()     -%       (-)     -%       (-)     -%       ()     -%                                                                                           | 02」と入力<br>入力欄右側の「一覧」ボタンを押下し、「研究分野キーワードー覧」                                                                                  |
| <ul> <li>研究キーワード1</li> <li>研究キーワード2</li> <li>研究キーワード3</li> </ul>                                                                       | (コード)     一覧     ※「その他」の場合のみ入力してください       (コード)     一覧     ※「その他」の場合のみ入力してください       (コード)     一覧     ※「その他」の場合のみ入力してください                            | を参照して研究キーワードについて入力する。<br>研究キーワードはe-Rad上3桁の数字となっているため注意                                                                     |
| 研究キーワード4<br>研究キーワード5                                                                                                    | (コード)     一覧     ※「その他」の場合のみ入力してください       (コード)     一覧     ※「その他」の場合のみ入力してください       米研究により一層の創造的な研究推進、技術開発革新及び環境イノベーションに資することを目的とする。                | (例)研究キーワードコード「1」(遺伝子)の場合「001」と入力                                                                                           |
| 研究目的                                                                                                    |                                                                                                    | 「研究目的」(1000字以内・80行以内)           研究計画書の「8.研究の目的、必要性及び特           の、独創的たらし、を記載すること                                           |
|                                                                                                    | ・<br>キャンセル 戻る 一時保存 → 次へ進む<br>※ D<br>合<br>・<br>・<br>・<br>・<br>・<br>・<br>・<br>・<br>・<br>・<br>・<br>・<br>・                                                | ビ・独創的な思」 を記載9ること     「研究概要」(1000字以内・80行以内)     研究計画書の「7.研究の概要」(流れ図部分を     除く) を記載すること                                      |

#### 2-i. 応募情報の入力と提出⑤-1

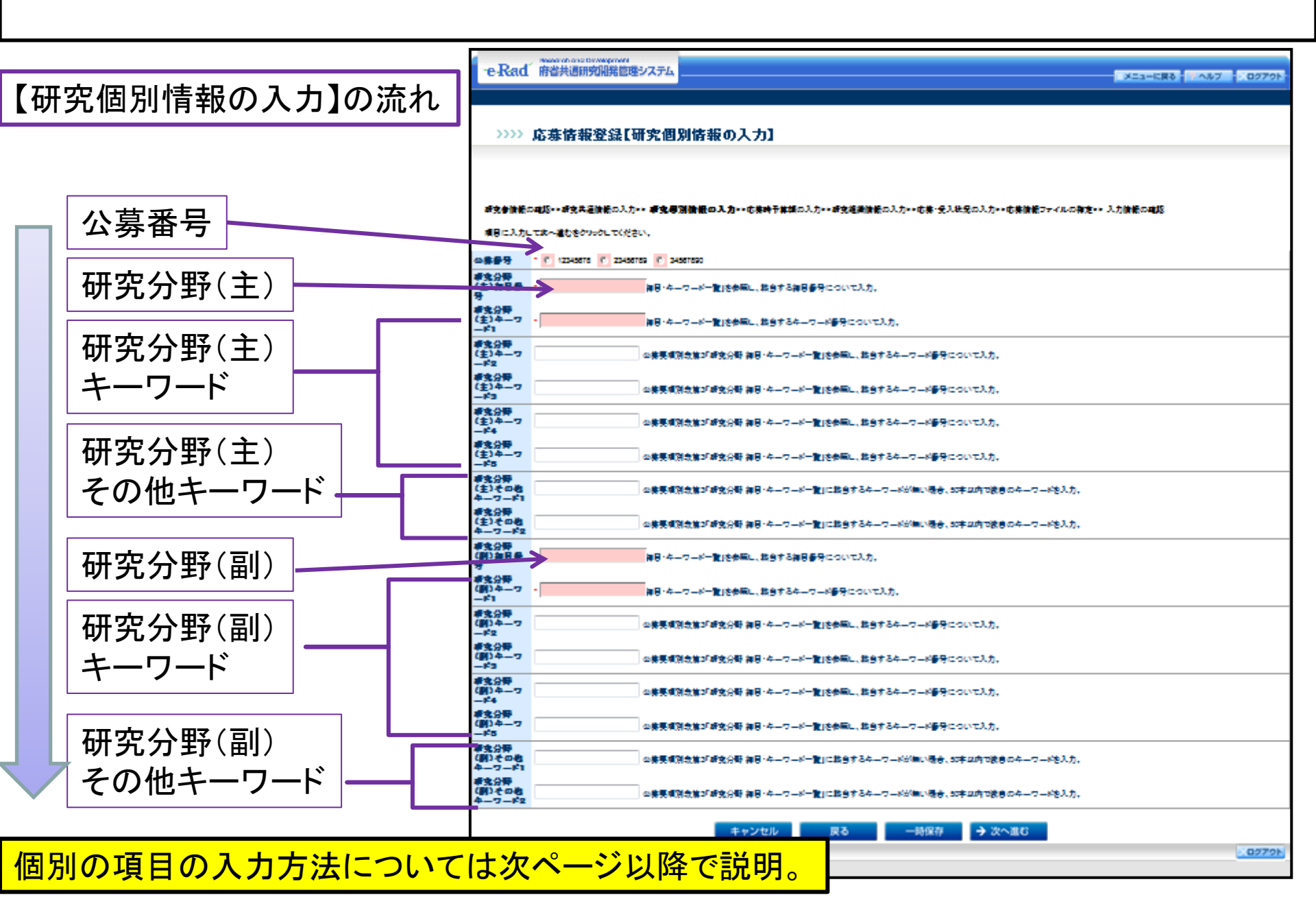

2-j. 応募情報の入力と提出 5-2

| >>>>                  | 応募情報登録【研究個別情報の入力】                                                                         |
|-----------------------|-------------------------------------------------------------------------------------------|
|                       |                                                                                           |
|                       |                                                                                           |
| 研究者情報<br>情報ファイル       | の確認>>研究共通情報の入力>> <b>研究個別情報の入力</b> >>応募時予算額の入力>>研究組織情報の入力>>応募・受入状況の入力>>応募<br>の指定>> 入力情報の確認 |
| 項目に入力                 | して次へ進むをクリックしてください。 公募要項に記載された公募番号を                                                        |
| 公募番号                  | * 0 123456 0 234567 0 345678 く 選択する。                                                      |
| 研究分野<br>(主)細目番<br>号   | * 公募要項別表第3「研究分野 細目・キーワード一覧」を参照し、該当する細目番号について入力。                                           |
| 研究分野<br>(主)キーワ<br>ード1 | * 公募要項別表第3「研究分野 細目・キーワード一覧」を参照し、該当するキーワード番号について入力。                                        |
| 研究分野<br>(主)キーワ<br>ード2 | 公募要項別表第3「研究分野 細目・キーワード一覧」を参照し、該当するキーワード番号について入力。                                          |
| 研究分野<br>(主)キーワ<br>ード3 | 公募要項別表第3「研究分野 細目・キーワード一覧」を参照し、該当するキーワード番号について入力。                                          |
| 研究分野<br>(主)キーワ        | □                                                                                         |

2-k. 応募情報の入力と提出⑤-3 (研究分野(主))

平成25年度公募要項の別表第3「研究分野 細目・キーワードー覧」(右下に例示)を参照し入力欄の 枠内コメントの指示にしたがって入力する。

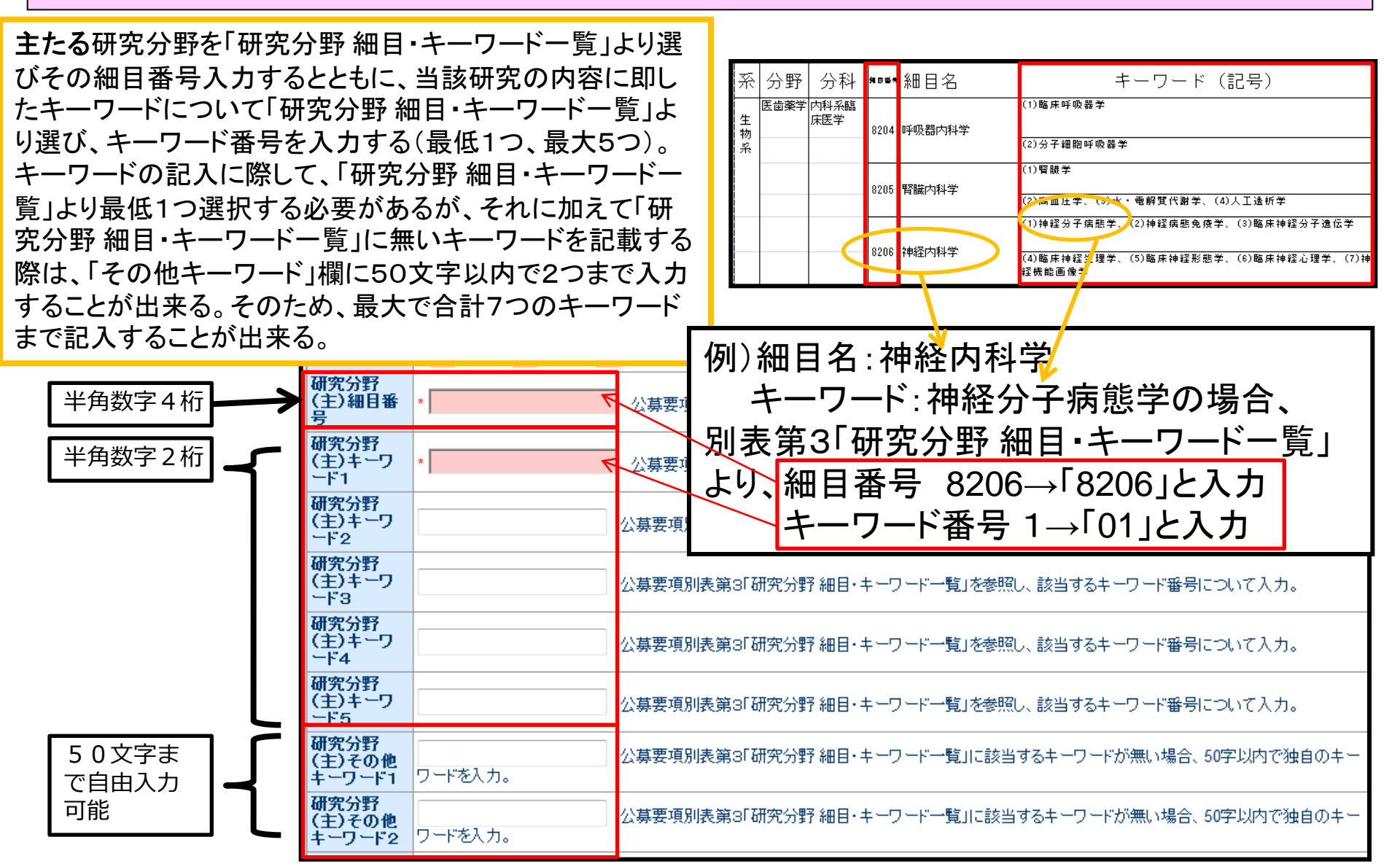

2-1. 応募情報の入力と提出⑤-4 (研究分野(副))

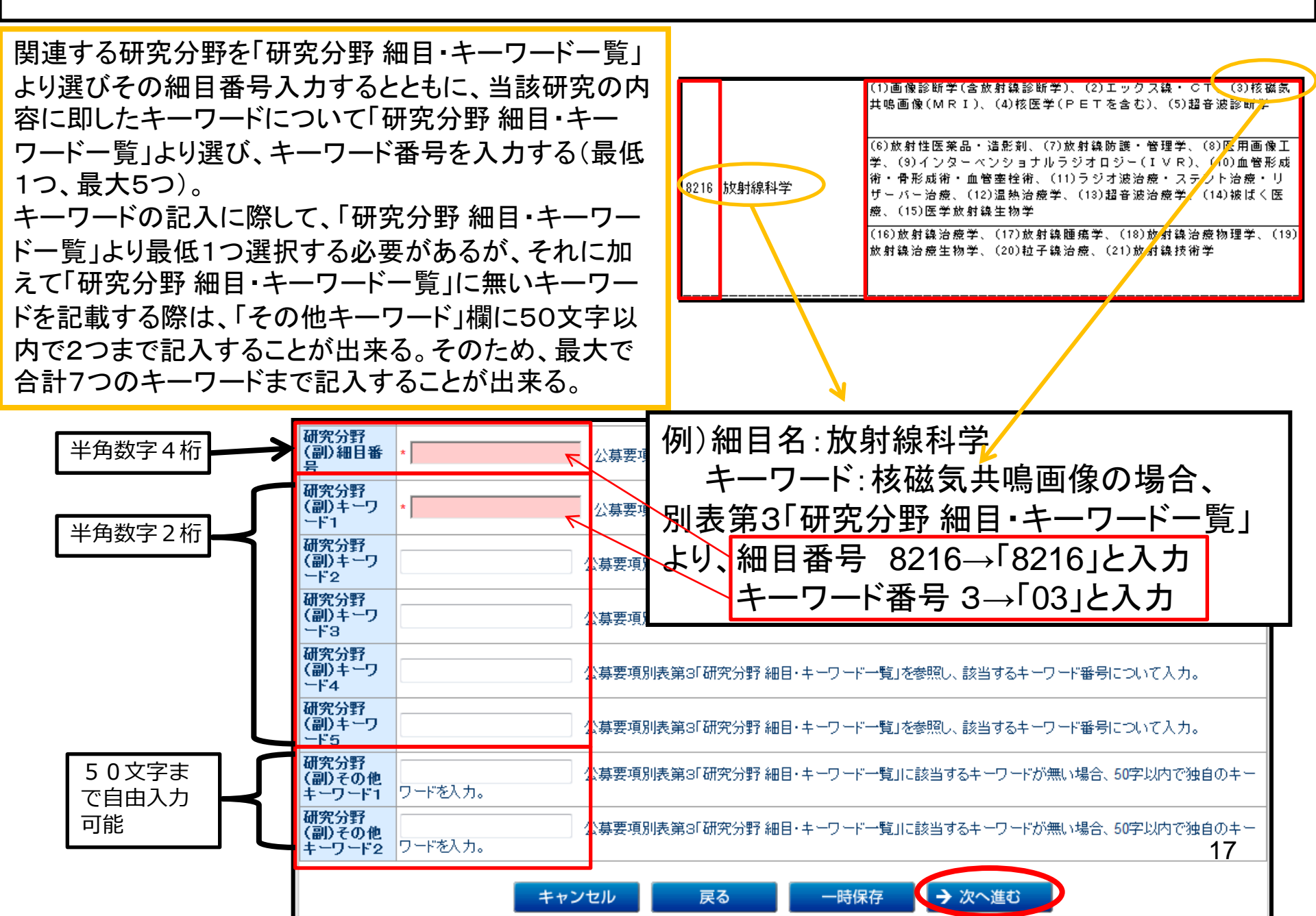

# 2-m. 応募情報の入力と提出⑥-1

![](_page_18_Figure_1.jpeg)

![](_page_18_Figure_2.jpeg)

# 2-n. 応募情報の入力と提出⑥-2

![](_page_19_Figure_1.jpeg)

#### 2-o. 応募情報の入力と提出⑥-3

![](_page_20_Figure_1.jpeg)

### 2-p. 応募情報の入力と提出⑦-1

代表者の他の応募・受入状況を入力する必要がある場合は「追加」ボタンをクリックする。 応募・受入状況を入力する必要がない場合は、「次へ進む」ボタンをクリック進む。

| -e-Rad                           | Research and Developm<br>府省共通研究開発                  | ent<br>管理システム               |          |                | <b>XII-</b>       | 戻る アヘルブ     |                 |
|----------------------------------|----------------------------------------------------|-----------------------------|----------|----------------|-------------------|-------------|-----------------|
| >>>>                             | 応募情報登録                                             | 【応募・受入                      | 状況の入     | カ】             |                   |             |                 |
| 研究者情報<br>情報ファイル<br>項目に入力は<br>く注意 | の確認>>研究共通情報<br>の指定>>入力情報の確<br>して次へ進むをクリックし<br>事1百> | の入力>>研究個別情報<br>観習<br>てください。 | 暇の入力>>応募 | 専時予算額の入力>>研究組織 | サ情報の入力>> <b>応</b> | 募・受入状況(     | <b>の入力</b> >>応募 |
| 公募要(入力)                          | 領等に従い入力<br>なくても次へ進                                 | っしてください。<br>めます)            |          |                | 1                 |             |                 |
| $\frown$                         | 記分機関コード                                            | 事業コード                       | 課題ID     | 研究開発課題名        | 研究期間              | 予算額<br>(千円) | エフォート<br>(%)    |
| 追加                               |                                                    |                             |          |                | $\frown$          |             |                 |
|                                  |                                                    | キャンセル                       | 戻る       | ──時保存 →        | 次へ進む              |             | 21              |

### 2-q. 応募情報の入力と提出⑦-2

#### 【代表者の他の応募・受入状況を入力する場合】

#### \* (赤字)の項目は必須項目です

22

![](_page_22_Figure_3.jpeg)

![](_page_22_Figure_4.jpeg)

2-r. 応募情報の入力と提出⑧

#### ●予め作成した「研究計画書」、「別添様式」、を「その他の 資料」をe-Rad上にアップロードする。

| 🗿 府省共通研究開発管理システム - Microsoft Internet Explorer                                                                                                    |      |
|----------------------------------------------------------------------------------------------------|------|
| : ファイル(E) 編集(E) 表示(V) お気に入り(A) ツール(D) ヘルプ(H) 🥂 🥂 🥂 🥂 🥂 🧤 🥂 💦                                                                                           |      |
| 😋 戻る - 🕑 - 💌 😰 😚 🔎 検索 🌟 お気に入り 🪱 🔗 - 🌺 🔟 - 🔜 鑬                                                                                                    |      |
| ドレス(D)                                                                                                    |      |
| Research and Development<br>・ e・Rad 府省共通研究開発管理システム                                                                                                    |      |
| >>>>> 応募情報登録【応募情報ファイルの指定】                                                                                                    |      |
|                                                                                                    |      |
| 研究者省補助の確認22研究共通省補助の人力22研究通知省補助の人力22応募時予算額の人力22研究組織省補助の人力22応募・受入状況<br>指定>>入力情報の確認                                                                       |      |
| 項目に入力して次へ進むをクリックしてください。記入した応募内容ファイル(Word 又はPDF)を達成してくたさい。                                                                                              | ックする |
| * ØR Ø                                                                                                    |      |
| • 応募内容を修正する場合は、修正済みの応募内容ファイルを選択しなおすと、前のファイルが削除されて上書きされます。                                                                                              |      |
| <ul> <li>応募内容ファイルに修正がない場合、応募内容ファイル選択欄は空欄のままで構いません。</li> <li>応募内容ファイルについてはWordファイルの代わりにPDFファイルを選択することも可能です。(PDFファイルは応募内容ファイル様式(Word又は各配分機関が提</li> </ul> |      |
| ・最大3MBのファイルをアップロードすることができます。                                                                                                    |      |
|                                                                                                    |      |
| ・Wordファイルや一太郎ファイルの代わりにPDFファイルをアップ                                                                                                    |      |
| ロードすることもできます。                                                                                                    |      |
| ・画像を貼り付ける方法については、研究者向けマニュアル等を参照して                                                                                                    |      |
|                                                                                                    | 22   |

### 2-s. 応募情報の入力と提出⑨

![](_page_24_Figure_1.jpeg)

# 2-t. 応募情報の入力と提出⑪

|                                                                                                    | ステム<br>、力情報の確認】<br>»>研究@9/6種の入か>応募時予算                                                                                                    | (師の入力い)研究経衛情報の入力い応募・受入せ                                                    | ペルプ ×ログアウト 状況の入力>>応募貨種2>>イルの指                                     | クすると、「処理中・・・」画面が表示され、こ<br>れまでに入力した情報と「応募内容ファイル」<br>を結合して、PDFファイルに変換します。                          |
|----------------------------------------------------------------------------------------------------|----------------------------------------------------------------------------------------------------|----------------------------------------------------------------------------|-------------------------------------------------------------------|--------------------------------------------------------------------------------------------------|
| 5.募基本情報(研究共通情報)]<br>                                                                                                    | <ul> <li>平成XX年度</li> <li>△△△△△△△△禄橋</li> <li>□□□□□□□□□□□□□□□□</li> <li>■</li> </ul>                                                                                  |                                                                            |                                                                   |                                                                                                  |
| 調加<br>「実開発」<br>「実開発」<br>「実用用<br>「実用用<br>「分野<br>4分野1<br>4分野1<br>4分野1<br>4分野2<br>(初学者番号) 0000000000<br>(初学者番号) 000000000000000000000000000000000000                                                                                                    | <ul> <li>○○○○○○○○○○○○○○○○○○○○○○○○○○○○○○○○○○○○</li></ul>                                                                                                    | 00000000勝定<br>) 平成50年度<br>(約00000株成<br>(約00000株成<br>(約00000株成<br>(約00000株成 |                                                                   | (注意)<br>PDFファイルへの変換ができない場合は、「バ<br>募内容ファイル」に問題がある可能性がありま<br>す。                                    |
| 変分担相2<br>(決力)0000000000<br>合計<br>志募・受入状況]<br>助約(の)<br>配分報題                                                                                                    | > (所属部局会)0000年部<br>(概念)0000 事素 厚調                                                                                                    | (年位名)0000000<br>(役割分担)000000000000000000000000000000000000                 | 909.909<br>909.999<br>909.999<br>909.999<br>909.999<br>•••••••••• | ・<br>e-Radポータルサイト「お知らせ」の「提案<br>(広募情報)提出に当たっての注意事項」を                                              |
|                                                                                                    | -F)100000000 (番号)10000000                                                                                                    | <ul> <li>〇〇〇〇〇〇〇〇〇〇〇〇〇〇〇〇〇〇〇〇〇〇〇〇〇〇〇〇〇〇〇〇〇〇〇〇</li></ul>                    | 年度 0 100<br>(~<br>年度 0 100                                        | 認した上、ファイルを修正して下さい。                                                                               |
|                                                                                                    | -F)XXXXXXXXXXXX (#6)XXXXXXXX                                                                                                    |                                                                            | C* 0 100                                                          | •                                                                                                |
| 次に長者の<br>の広事1         有         (コード)2002         (コー<br>ビストネギの)           算代長者の<br>の広事名         有         (コード)2002         (コー<br>ビストネギの)           次代長者の<br>の広事名         有         (コード)2002         (コー<br>ビストネギの)           変代長者の<br>の広事名         有         (コー<br>ビストネギの)         (コー<br>ビストネギの)           の広事名         有         (コー<br>ビストネギの)         (コー<br>ビストネギの)           の広事名         有         (コー<br>ビストネギの)         (コー<br>ビスー<br>ビストネギの)                                                                                                    | <ul> <li>F)20000000000( (参売)200000000</li> <li>F)20000000000( (参売)200000000</li> <li>F)200000000000( (番売)200000000</li> <li>F)200000000000( (番号)200000000</li> </ul> | x         000000000000000000000000000000000000                             | 年度 0 100<br>年度 0 100<br>行走 0 100                                  | http://www.e-<br>rad.go.jp/kenkyu/doc/teiansho.html                                              |
| 下に代表者の<br>おの広報1<br>定代表者の<br>おのななし<br>定代表者の<br>なのななし<br>定代表者の<br>なのななし<br>定代表者の<br>なし<br>にして、<br>たのななし<br>たいなななの<br>本<br>たいなななの<br>本<br>た<br>た<br>た<br>た<br>た<br>た<br>た<br>た<br>た<br>た<br>た<br>た<br>た |                                                                                                    | X         000000000000000000000000000000000000                             | 年度 0 100<br>年度 0 100<br>に 2 2 2 2 2 2 2 2 2 2 2 2 2 2 2 2 2 2 2   | http://www.e-<br>rad.go.jp/kenkyu/doc/teiansho.html<br>PDFファイルに変換する処理が終了する<br>と「広草情報登録確認」画面がまままや |

「応募情報登録【入力情報の確認】」画面

2-t. 応募情報の入力と提出⑪-1

#### 「応募情報確認」のダウンロードボタンを押下し、入力内容を確認する。

![](_page_26_Picture_2.jpeg)

### 2-v. 応募情報の入力と提出⑪-2

| 名前左付什了保存                                                                   | 7                        |                            |                      |                           | ファイルを保存するフォルダを<br>選択、「保存」ボタンをクリッ                                                                                                    |
|----------------------------------------------------------------------------|--------------------------|----------------------------|----------------------|---------------------------|----------------------------------------------------------------------------------------------------|
| 名町を FIJ C 14 4<br>(保存する場所位<br>最近使ったファイル<br>デスクトップ<br>マイドキュメント<br>マイ ドキュメント | t 🔁 Data                 |                            | 3 🔊 🕞                |                           | クし、「ダウンロードの完了」<br>画面が表示されたら、「ファイ<br>ルを開く」をクリックして下さ<br>い。                                                                                                    |
| र्न २७ <b>२७</b> -७                                                        | ファイル名(い):<br>ファイルの種類(T): | Adobe Acrobat 7.0 Document | <ul> <li></li> </ul> | (保存(S)<br>(米存(S)<br>キャンセル | ダウンロードの完了         保存しました         ダウンロード:       58.1 KB を 1 秒         ダウンロード先:         転送率:       58.1 KB/秒         酸ウンロードの完了後、このダイブログボックスを閉じる(C)         ファイルを閉く(Q)       フォルダを閉く(F)         閉じる |

#### 2-w. 応募情報の入力と提出⑪-3

| Pescach and Development           Pe-Rad         府省共通研究開発管理システム           >>>>         応募情報登録確認           >>>>>         応募情報登録確認           ※信した 広泰情報はPDFファイルに素集されました。<br>あなたの広泰情報は今後このPDFファイルに素集されました。<br>うなたの広泰情報は今後にのPDFファイルで発見されます。           ()広英泰本情報の1ダウンロードはタンをクリック、CPDFファイルをダウンロードしょの学業際にてたさい。                                                        |                                                                                            |
|----------------------------------------------------------------------------------------------------|--------------------------------------------------------------------------------------------|
| ()たませいにおいて シラゴ 「Pin シラゴ (Pin からの) ()ほどう () にとう () () () () () () () () () () () () ()                                                                                                    | 【注意】<br>まだ応募は完了していません。                                                                     |
| DS#X未積輕<br>DS#X未積輕<br>(2) 府名共通明究間路管理システム - Microsoft Internet Explorer<br>ファイル(P) 編集(P) 表示(W) お気に入り(A) ツール(P) ヘルブ(H)<br>③ 戻る · ③ · ▲ ② · ▲ ② · ▲ ② · ▲ ② · ▲ ② · ▲ ◎ ↓ ☆ お気に入り ④ ◎ · ▲ ◎ ◎ · ▲ ◎ ◎ · ▲ ◎ ◎ · ▲ ◎ ◎ · ▲ ◎ ◎ · ▲ ◎ ◎ · ▲ ◎ ◎ · ▲ ◎ ◎ · ▲ ◎ ◎ · ▲ ◎ ◎ · ▲ ◎ ◎ · ▲ ◎ ◎ · ▲ ◎ ◎ · ▲ ◎ ◎ · ▲ ◎ ◎ · ▲ ◎ ◎ · ▲ ◎ ○ ○ ○ ○ ○ ○ ○ ○ ○ ○ ○ ○ ○ ○ ○ ○ ○ ○ | 本作業終了後、所属研究機関のe-Rad担当<br>者に連絡し、研究計画を承認する手続きを<br>行って下さい。                                    |
| >>>> 応募情報提出確認 応募情報を確認完了・提出すると応募情報を修正・削除できません。 ようしければ、「OKJボタンをグリックしてください。                                                                                                    | e-Rad Research and Development     ヘルプ レログアウト       シンシン 応募情報提出完了                          |
| <b>戻る</b> OK                                                                                                    | 事務分担者が確認できる状態になりました。<br>応募情報を修正・削除したい場合は、事務分担者に連絡してください。<br>あなたの応募状況は「受付状況一覧」画面から確認してください。 |

# 3. 実際の応募手続き (2)

# 所属研究機関の担当者が行う手続き

![](_page_30_Figure_0.jpeg)

![](_page_30_Figure_1.jpeg)

#### 所属研究機関向けマニュアルを入手して下さい

![](_page_30_Figure_3.jpeg)

#### http://www.e-rad.go.jp/shozoku/index.html

![](_page_31_Figure_0.jpeg)

#### 3-c. 応募情報の確認・承認等 ③

| 府省共通研究開発管理システム - Micr                   | osoft Internet Explorer |                                                                                                    |
|-----------------------------------------|-------------------------|----------------------------------------------------------------------------------------------------|
| ファイル(E) 編集(E) 表示(V) お気に入り(A)            | ッール① ヘルプ(11)            |                                                                                                    |
| 🌀 ēgā 🔹 🐑 - 💌 💈 🏠 🔎                     | 検索 🤺 お気に入り 🕢 🔗 璗 🔜 🦲    | <b>叙 48</b>                                                                                                    |
| アドレス(①) 🍯                               |                         | With the second second seco |
| e-Rad Research and Developmer 府省共通研究開発管 | が<br>理システム              | ヘルプ 、ログアウト                                                                                                    |
| >>>>> 応募検索                              |                         | 表示したい応募情報の検索条<br>件を入力し、「検索実行」ボ<br>タンをクリックし、応募状況                                                                                                    |
| 制度コード                                   | 一覧 [完全一致]               | を唯認してくたざい。                                                                                                    |
| 事業コード                                   | [完全→致]                  | ••                                                                                                    |
| 年度                                      | ✔ 年度                    |                                                                                                    |
| 回数                                      | 回 [完全一致]                | ••                                                                                                    |
| 研究者番号                                   | [完全一致]                  |                                                                                                    |
| ロカ <u>キ</u> エク 漢字                       | (姓) [部分一致]              | (名) [部分一致]                                                                                                    |
| フリガナ                                    | (姓) [部分一致]              | (名) [部分一致]                                                                                                    |
| 所属部局番号                                  | (コード)覧 [完全一致]           |                                                                                                    |
| 応募状況                                    | ×                       |                                                                                                    |
|                                         | 戻る検索                    | ▶<br>実行<br>▼ログアウト マ                                                                                                    |
| e<br>e                                  |                         | 🔮 ብンターネット                                                                                                    |

![](_page_33_Picture_0.jpeg)

| 2 ββ2#<br>77(₩2)<br>3 ₹5<br>7FU2(0) | <b>#2###9:819:859#927.4 - Microsoft Internet Explorer</b> • (INE) 編集(E) 表示(W) お気に入り(W) ッール(D) へルブ(H)             東る - 〇 - ビ ② 〇 〇 枝葉 ☆ お気に入り ④ 〇 〇 〇 〇 〇 〇 〇 〇 〇 〇 〇 〇 〇 〇 〇 〇 〇 〇 |                                                   |                              |             |                    |             |                     |                           |             |                                                                                              |
|-------------------------------------|----------------------------------------------------------------------------------------------------|---------------------------------------------------|------------------------------|-------------|--------------------|-------------|---------------------|---------------------------|-------------|----------------------------------------------------------------------------------------------|
| ☑≇                                  | 1、<br>1 / <u>2</u> / <u>3</u> ペー<br>前ページ 次へ<br>で選択 <b>2</b> 全で<br>て選択 <b>2</b> 全で                                                                                                  | 270しています。<br>ジに移動します。<br>「解除<br>「<br>「<br>研究開発課題名 | · <b>事務分</b> :               |             |                    |             |                     | 応募状況<br><u>処理</u>         |             | <ul> <li>応募状況により、事務分担</li> <li>者が応募内容を確認し、問</li> <li> 題なければ「確認」ボタン</li> <li>をクリック</li> </ul> |
|                                     | 0000機構                                                                                                    | 0000事業<br>0000研究                                  | XXXXXXXXX<br>00000<br>XXX部   | 9999年99月99日 | 222                | ・詳細         | 確認待ち                | 確認「多正依頼」却下                |             |                                                                                              |
|                                     | 0000機構                                                                                                    | 00000<br>0000<br>0000<br>0000<br>研究               | 00 00 XXX                    | 9999年99月99日 |                    | ・詳細         | 却下                  |                           | _           |                                                                                              |
|                                     | 0000機構                                                                                                    | 00000<br>0000<br>0000<br>研究                       | 00 00 ××××                   | 9999年99月99日 | マックン<br>ロード        | ・詳細         | 未確認                 |                           |             |                                                                                              |
|                                     | 0000機構                                                                                                    | 0000事業<br>0000研究                                  | XXXXXXXXXX<br>00000<br>XXXX部 | 9999年99月99日 | <b>マクシン</b><br>ロード | ・詳細         | 確認待ち                | 確認修正依頼却下                  |             |                                                                                              |
|                                     | 0000機構                                                                                                    | 0000事業<br>0000研究                                  | xxxxxxxxx<br>00000           | 9999年99月99日 |                    | ・詳細         | 確認待ち                | 確認修正依頼却下                  |             |                                                                                              |
|                                     | 0000機構                                                                                                    | 0000事業<br>0000研究                                  | XXXXXXXXXX<br>〇〇〇〇〇          | 9999年99月99日 | 102                | ・詳細         | 却下                  |                           |             |                                                                                              |
|                                     | 0000機構                                                                                                    | 0000事業<br>0000研究                                  | XXXXXXXXXX<br>0000           | 9999年99月99日 | <b>マッシン</b><br>ロード | ţ           | (注                  | 音)                        |             |                                                                                              |
|                                     | 0000 機構                                                                                                    | 0000事業<br>0000研究                                  | XXXXXXXXXX<br>00000          | 9999年99月99日 | 【→ <u>8</u> 22     |             |                     |                           |             |                                                                                              |
| ð                                   | 1/ <u>2/3</u> ~~<br>(m~-9) (x~                                                                                                    | ジに移動します。<br><b>ージ</b>                             | E                            | ₹3          | 舌確認                | 事<br>応<br>表 | 事務<br>家募<br>で<br>長者 | 分担者<br>情報は<br>の「 <b>承</b> | か<br>提<br>認 | 「確認済み」にしても、<br>出されません。事務代<br><b>以が必要です。</b> 33                                               |

![](_page_34_Picture_0.jpeg)

| e-Rad 府省共通研究開発管理:                                                                        | システム                                                             | ×=       | ューに戻る 📪 ヘル | ブ     | Â |
|------------------------------------------------------------------------------------------|------------------------------------------------------------------|----------|------------|-------|---|
| >>>> 機関承認確認                                                                              |                                                                  |          |            |       |   |
| 以下の応募書類を承認します。配分機関へ応<br>よろしければ、[OK]ボタンをクリックしてください<br>提出期限までに「応募状況」の最終確認もして<br><u>公募名</u> | 募されます。<br><sup>ヽ</sup> 。<br><sup>、</sup> ください。<br><b>研究開発課題名</b> | 研究者番号    | 研究者氏名      | 所属部局名 |   |
| 政策科学推進研究事業(新規)                                                                           | 。こういての研究                                                         | 50000261 | 厚労三郎       | その他   |   |
| <注意事項> <ul> <li> 応募書類を承認すると配分機関へ </li></ul>                                              | 応募されます。<br>戻る                                                    | ОК       |            |       |   |

| e-Rad 府省共通研究開発管理システム                                                             | ^ |
|----------------------------------------------------------------------------------|---|
| >>>>> 機関承認完了                                                                     |   |
| 応募情報の承認が完了しました。<br>機関から提出された応募の応募状況は「応募受付状況検索」から確認してください。<br>[OK]ボタンをクリックしてください。 |   |
| <u>ОК</u>                                                                        |   |

# 4.応募手続き完了の確認

### (研究代表者が確認して下さい。)

4-a. 応募手続き完了の確認 ①

| https://www6.e-rad.go.jp - 府省共通研究開発管理システム - Microsoft Internet Explorer                 |                  |
|-----------------------------------------------------------------------------------------|------------------|
| e・Rad Research and Development<br>府省共通研究開発管理システム                                        | ~                |
| >>>>> 研究者向けメニュー<br>**回った <): 2009/05/12 15:50:44                                        |                  |
| 前回ロクイン 2000/05/13 15.50.44                                                              |                  |
| ▶ 電子申請<br>公募→覧<br>受付状況一覧<br>応募基本情報変更·交付·委託契約手続き情報一覧                                     | ,<br>•<br>•<br>• |
| <u>応募基本情報変更·交付·委託契約手続き情報状況一覧</u><br><u>成果報告情報一覧</u><br><u>成果報告情報状況一覧</u><br><u>課題一覧</u> |                  |
| ➢ 研究者情報管理<br>研究者情報修正                                                                    |                  |
| ▶ メール通知不要設定                                                                             |                  |
| ▶ バスワード変更 ▶ 別名D登録                                                                       |                  |
| ▶ <u>掲示板(お知らせ、システムに関するご質問、Q&amp;A)</u>                                                  |                  |
|                                                                                         | ~                |
| ページが表示されました 🔒 🥥 インターネット                                                                 |                  |

4-b. 応募手続き完了の確認

- ●状態が「配分機関受付中」であればe-Radでの応募作業は完了です。
- ●他の状態では応募作業は完了していません。

未完了の例:**所属研究機関**受付中

●公募期間最終日午後5時30分までに「配分機関受付中」なっていない 場合は、応募は無効になります。以後の応募は受け付けません。

| 3 府省共通明文庫     | 発管理システム - Hiero          | soft Internet Explorer             |                            |               |         |                |                 | 1                    | 状態                             | 説明                                               |
|---------------|--------------------------|------------------------------------|----------------------------|---------------|---------|----------------|-----------------|----------------------|--------------------------------|--------------------------------------------------|
| ファイル(形) 編集(形) | 表示() お知に入り(み)            | 9-14D A1700                        |                            |               |         |                | 4               |                      | 応募情報を一時保存した場合は、「作成中」と表示されます。   |                                                  |
| - 💭 • 🔊       | ं 📕 📓 🚱 🏸 १              | *常 🌟 お気に入り 🚷 🔂                     | 9 - 🏐 🖼 - 📙                | 10.3          |         |                |                 |                      | 「 再問」 ボタンをクリックオスと 広草情報の入力を再開でき |                                                  |
| PTPA W        | Research and Development |                                    |                            |               |         |                | M 🛃 1945 9399 - | <b>5</b>             |                                | 「特別」パタンをワリックタると、心夢情報のパガを特別でき                     |
| ~e-Rad        | 府省共通研究開発管理               | 197227                             |                            |               |         |                | AJJØ 28979k     | 作成中                  | より。<br>                        |                                                  |
|               |                          |                                    |                            |               |         |                |                 |                      |                                | ⇒ 12.3(D) 応募情報の作成を再開9 る」 参照                      |
| >>>>          | 受付状況一覧                   |                                    |                            |               |         |                |                 |                      |                                | <ul> <li>「削除」ボタンをクリックすると、応募情報を削除できます。</li> </ul> |
|               |                          |                                    |                            |               |         |                |                 | ⇒「2.3(G)応募情報を削除する」参照 |                                |                                                  |
|               |                          |                                    |                            |               |         |                |                 |                      |                                | 応募情報を提出していない場合は、「未確認」と表示されます。                    |
| <b>化分析</b> 图名 | 公募名                      | 10 17 10 10 10 10 10 4             | WIN FI                     | 后芽基本情報        |         | 后蔡纹定           |                 |                      |                                | ・「提出」ボタンをクリックすると、応募情報をそのまま提出し                    |
| 00008814      | 000002772                | 000-1445 V V.047                   | anna (#an Ban 🗆            | W 122         | 12.08   |                | 52<br>50 813    |                      |                                | ます。                                              |
| 000158        | 00000×××公察               | COCIEおける×××の研究                     | 99999年99月99日               | <b>(</b> 28)  | - 22.0  | 未確認            |                 |                      |                                | ⇒ [2,3(F)広募情報を提出する」参昭                            |
| 000接興会        |                          | ○○○における×××の研究                      | 9909年99月99日                |               |         | 用氟研究根围受付中      |                 |                      | 未確認                            | - 「 枚工」 ギカン たんし … クオスト 広草桂起た枚工できます               |
| 000接興会        |                          | ○○○における×××の研究                      | 9999年99,月99日               | <b>(31)</b>   | - 218   | 修正依赖           |                 |                      |                                | ・「修正」ハダンをクリックタると、心券情報を修正できます。                    |
| 000福興会        | 00000×××公#               | ○○○における×××の研究                      | 9999年99月99日                | <b>2</b> 823  | - 1888  | 配分相關受付中        |                 |                      |                                | ⇒「Z.3(F)応募情報を修止する」参照                             |
| 000接興金        | 00000×××公衆               | COCIEおける×××の研究                     | 9999年99月99日                |               | - 118   | 配分機関受付中        |                 |                      |                                | ・「削除」ボタンをクリックすると、応募情報を削除できます。                    |
| 0003889       | 00000×××2%               | COOLERITS×××の研究<br>COOLERITS×××の研究 | 9999年99月99日<br>9999年99月99日 | C 828         |         | 小文理<br>配公报题创建中 |                 |                      |                                | ⇒「2.3(G)応 <mark>募情報を削除する」参照</mark>               |
| 00018W±       | 00000×××公#               | ○○○における×××の研究                      | 9999年99月99日                | <b>(3122)</b> |         | 有些             |                 | 14                   | ま見在の機関の仕事                      | 所属研究機関に提出された応募情報には、「所属研究機関受付中」                   |
| 000接脚会        | 00000×××公#               | ○○○における×××の研究                      | 9999年99月99日                | <b>(2</b> 82) | - 17 88 | 所愿研究委開受付中      |                 |                      | 所属研究機関受付中                      | と表示されます。                                         |
|               |                          |                                    | 展る                         |               |         |                |                 | Ī                    |                                | 所属研究機関が却下した応募情報には、「却下」と表示されます。                   |
|               |                          |                                    |                            |               |         |                | X0270F          |                      | 却下                             | 却下理中についてけ 所属研究機関の事務相当者に確認してくだ                    |
| <u>ف</u> ا    |                          |                                    |                            |               |         |                | 🔮 fl:/y=#9h     |                      |                                | お下陸山については、が周辺が成長の事物造当省に確認してくた                    |
|               |                          |                                    |                            |               |         |                |                 | Ē                    |                                | こい。                                              |
|               |                          |                                    |                            |               |         |                |                 |                      | 配分機関受付中                        | 配分機関に提出された応募情報には、「配分機関受付中」と表示<br>  されます          |
|               |                          |                                    |                            |               |         |                |                 | t                    |                                |                                                  |
|               |                          |                                    |                            |               |         |                |                 |                      | 配分機関処理中                        | れます。                                             |
|               |                          |                                    |                            |               |         |                |                 | t                    | 不受理                            | 配分機関が不受理した応募情報には、「不受理」と表示されます。                   |
|               |                          |                                    |                            |               |         |                |                 |                      |                                | 一度提出した応募情報について、所属研究機関や配分機関から修                    |
|               |                          |                                    |                            |               |         |                |                 |                      |                                | 正依頼を受けている応募には、「修正依頼」と表示されます。                     |
|               |                          |                                    |                            |               |         |                |                 |                      |                                | ・「修正」ボタンをクリックすると 広幕情報を修正できます                     |
|               |                          |                                    |                            |               |         |                |                 |                      | 修正依頼                           | 「シュックンセンファンマンパンテレビ、心外に取る修正してより。                  |

採択

不採択

⇒「2.3(F)応募情報を修正する」参照

⇒「2.3(G)応募情報を削除する」参照

「削除」ボタンをクリックすると、応募情報を削除できます。

配分機関が不採択した応募情報には、「不採択」と表示されます。

配分機関が採択した応募情報には、「採択」と表示されます。

# 以上で手続きは完了です。最後までお読 み頂き、ありがとうございました。